## ×

## Adicionar Acertos do Aviso

Esta opção do sistema permite adicionar acertos do aviso bancário do Arrecadador existentes na base de dados.

Informar, pelo menos, um dos parâmetros de pesquisa relacionados abaixo, em seguida clique no botão Inserir :

| Adicionar Acertos do Aviso Bancário                          |                           |                |
|--------------------------------------------------------------|---------------------------|----------------|
| Preencha os campos para inserir um acerto no aviso bancário: |                           |                |
| Conta Bancária:*                                             | 1 3234 28681              |                |
| Acertar:*                                                    | 🖲 Arrecadação 🔘 Devolução |                |
| Tipo do Acerto:*                                             | 🖲 Crédito 🔘 Débito        |                |
| Data do Acerto:*                                             | 13/05/2013                |                |
| Valor do Acerto:*                                            | 10,00                     |                |
|                                                              | * Campo Obrigatório       |                |
|                                                              |                           | Inserir Fechar |
|                                                              |                           |                |

## **Preenchimento dos Campos**

| Campo              | Preenchimento dos Campos                                                                                                    |  |
|--------------------|----------------------------------------------------------------------------------------------------|--|
| Conta Bancária(*)  | Campo obrigatório - A conta bancária será exibida pelo sistema, mas é permitida modificação.                                                                                                |  |
|                    | Para pesquisar nova conta, clique no botão 💦 e será exibido um popup para que seja selecionada a nova conta.                                                                                |  |
|                    | Para apagar o conteúdo do campo, clique no botão 🔗 ao lado do campo em exibição.                                                                                                    |  |
|                    | Para obter detalhes sobre como pesquisar a conta bancáriado arrecadador, clique no link Pesquisar Conta Bancária.                                                                           |  |
| Acertar(*)         | Campo obrigatório - Caso seja acerto de arrecadação, marque na opção<br>"Arrecadação", caso seja acerto de devolução, marque na opção "Devolução".                                          |  |
| Tipo do Acerto(*)  | Campo obrigatório - Caso seja tipo do acerto para crédito, marque na opção<br>"Crédito", caso seja acerto para débito, marque na opção "Débito".                                            |  |
| Data do Acerto(*)  | Jata do Acerto(*) Informe a data válida para o acerto, no formato dd/mm/aaaa (dia, mês, ano), סנ<br>(lique no botão , link Pesquisar Data - Calendário, para selecionar a data<br>desejada. |  |
| Valor do Acerto(*) | ) Campo obrigatório - Informe o valor do acerto com 2 casas decimais.                                                                                                    |  |

## Funcionalidade dos Botões

| Botão   | Descrição da Funcionalidade                                                                                                    |  |
|---------|----------------------------------------------------------------------------------------------------|--|
| R       | Ao clicar neste botão, o sistema permite consultar um dado nas bases de dados.                                                                                                    |  |
| 8       | Ao clicar neste botão, o sistema apaga o conteúdo do campo em exibição.                                                                                                    |  |
|         | Ao clicar neste botão, o sistema permite selecionar uma data válida, no formato<br>dd/mm/aaaa (dia, mês, ano).<br>Para obter detalhes sobre o preenchimento do campo de datas, clique no hiperlink<br>Pesquisar Data - Calendário. |  |
| Fechar  | Ao clicar neste botão, o sistema fecha a tela de popup.                                                                                                    |  |
| Inserir | Este botão dispara a operação de inserir as informações nas bases de dados.                                                                                                    |  |

Clique aqui para retornar ao Menu Principal do GSAN

From: https://www.gsan.com.br/ - Base de Conhecimento de Gestão Comercial de Saneamento

Permanent link: https://www.gsan.com.br/doku.php?id=ajuda:adicionar\_acerto\_do\_aviso

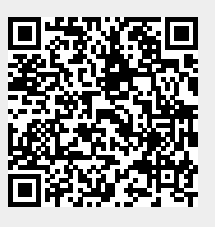

Last update: 31/08/2017 01:11